# 10 Creating Reports and exporting Data

### 10.1 Exporting data a simple .csv report

One very simple but useful function is to export data from 1 or more SoundEar3 units into one spreadsheet.

- 1 Selected the devices, dates and times required
- 2 Important: Select the parameter required from the 'Show in Chart' section
- 3 Click the 'Show' button
- 4 Finally click on the Export button where a drop-down menu will show Csv (spreadsheet format).

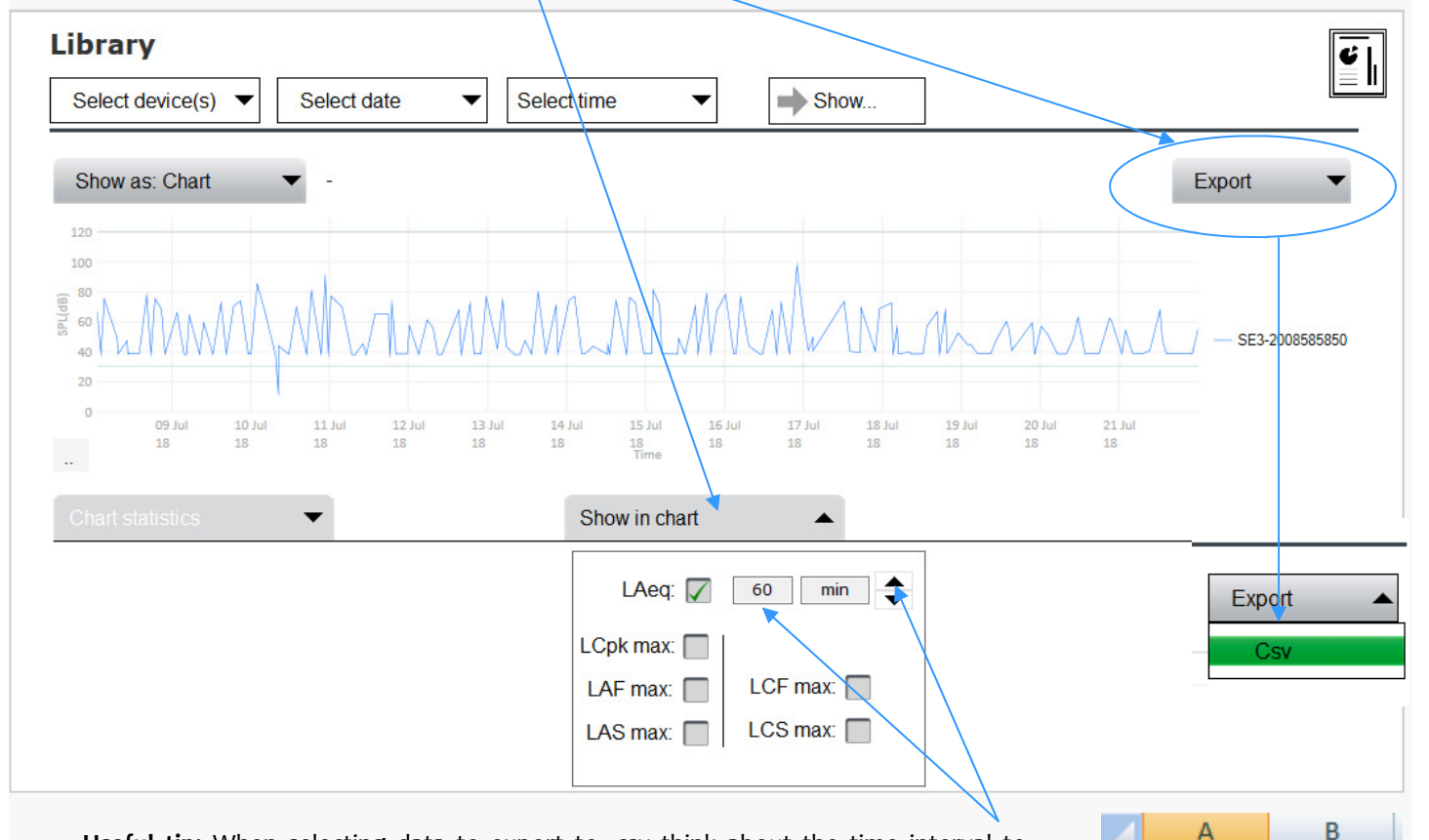

**Useful tip:** When selecting data to export to .csv think about the time interval to select. Try selecting either the 60 min LAeq (average) or 15 minute average if you want to get a good feel for general noise levels.

Please note that .csv files can't be edited unless they are saved into another format (such as Microsoft Excel). When you first open the file you may need to widen the first field (A) to create the width required to show the date data .

Other parameters can be selected such as LAFmax or LCpk max or LASmax . For these parameters you can't select a time interval, it will be 1 second so you will get a very large spreadsheet (3600 seconds per hour which means 3600 spreadsheet rows per hour!). Therefore for most reporting applications select the LAeq value and longer time intervals such as 15 minutes or 1 hour.

|    |            | 6 ##     | ###### 00:04:00 |
|----|------------|----------|-----------------|
|    | A          | В        | С               |
| 1  | Date       | Time     | Mike Demo[LAeq  |
| 2  | 09/07/2018 | 00:00:00 | 66.3            |
| 3  | 09/07/2018 | 00:01:00 | 66.4            |
| 4  | 09/07/2018 | 00:02:00 | 66.9            |
| 5  | 09/07/2018 | 00:03:00 | 66.4            |
| 6  | 09/07/2018 | 00:04:00 | 68.9            |
| 7  | 09/07/2018 | 00:05:00 | 71              |
| 8  | 09/07/2018 | 00:06:00 | 69.8            |
| 9  | 09/07/2018 | 00:07:00 | 65.7            |
| 10 | 09/07/2018 | 00:08:00 | 66.7            |
| 11 | 09/07/2018 | 00:09:00 | 69.6            |
| 12 | 09/07/2018 | 00:10:00 | 65              |
| 13 | 09/07/2018 | 00:11:00 | 66.4            |

1

2

3

4

5

Date

##########

#########

#########

₩₩₩₩₩₩₩₩

Time

00:00:00

00:01:00

00:02:00

00:03:00

# **10.2 Creating PDF reports**

### 10.2 Creating PDF reports

Once you have selected a Device along with a date(s) and times you can view the results but also have the added option of creating a PDF report using some of the simple reporting options. These can be accessed by the special report button.

| <b>9</b> SoundEar | Settings                                           | Not Connected   Time: 00:00:00 |
|-------------------|----------------------------------------------------|--------------------------------|
| Dolino Sottinge   | Library Select device(s)  Select date  00.00-23:59 | ▼ → Show                       |
|                   | Show as: Chart 🔹 -                                 | Export 💌                       |

Useful tip: The key to creating clear reports using the SoundEar3 software is just to select the information that you need rather than just ticking all of the boxes. This will give you a clear and focused report.

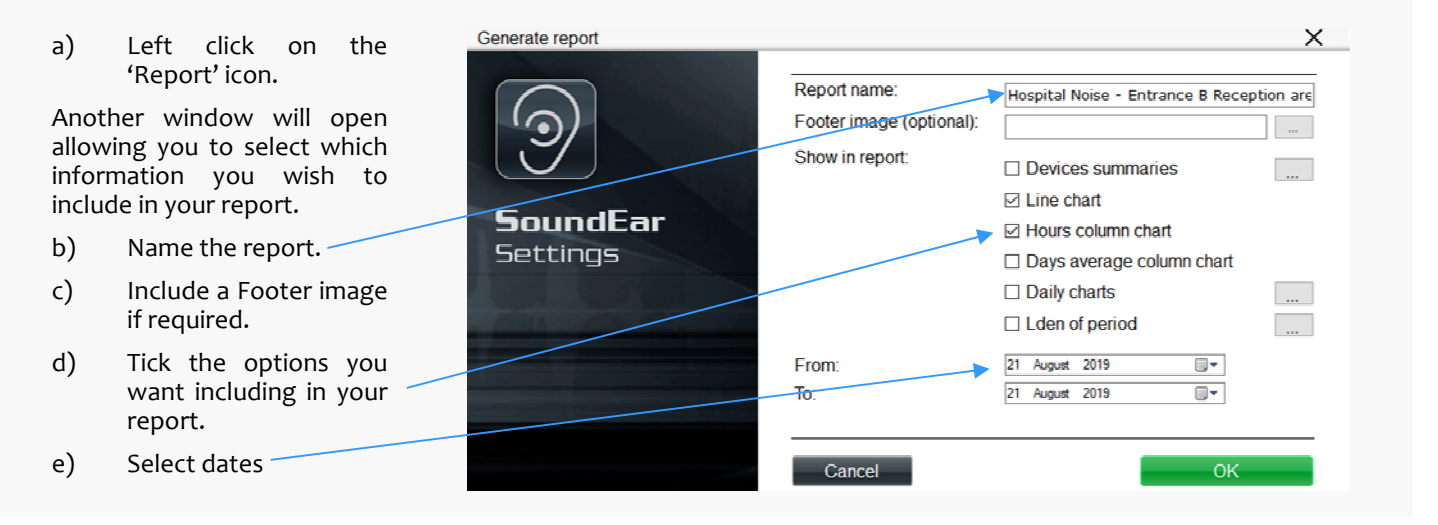

# 10.2.1 Device summaries

This first 'Device summaries option may be excluded if you want to focus on other reporting options as this takes 2 pages per device. A lot of this information will be included in other report options. The pie chart is unique to this report though.

The Device Summary will create:

1st page: a daily average along with highest and lowest noise levels etc

2nd page a simple Pie Chart and colour coded 'time history chart' along with Chart Statistics Box.

| Noise Report   |               | Date: 17/07/2018          |
|----------------|---------------|---------------------------|
| Location:      | Sample Devic  | e Summaries report        |
| Report period: | 00:00 17 July | 2018 - 23:59 17 July 2018 |
|                |               |                           |

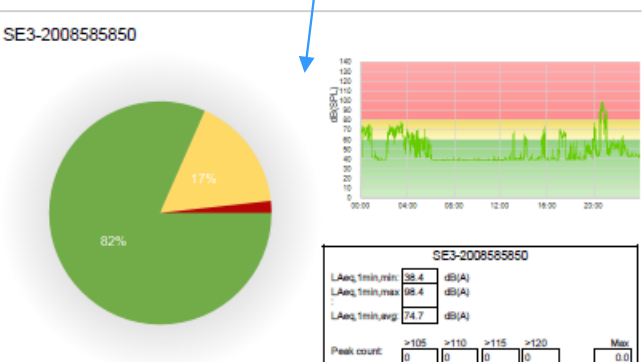

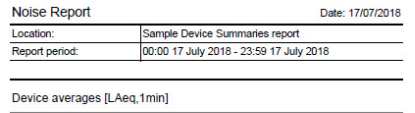

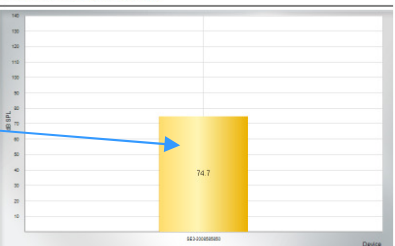

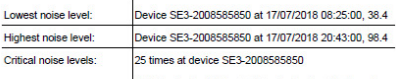

'Critical noise level' indicates that noise levels set for the red indicator for this report has been exceeded

# 10.2 Creating PDF reports (cont)

#### 10.2.2 Line Chart

By ticking the 'Line Chart' box a colour coded time history graph will be included.

The colour coding (Red, Yellow and Green) will be based on the limit values you have set for the device.

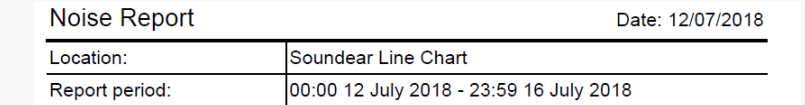

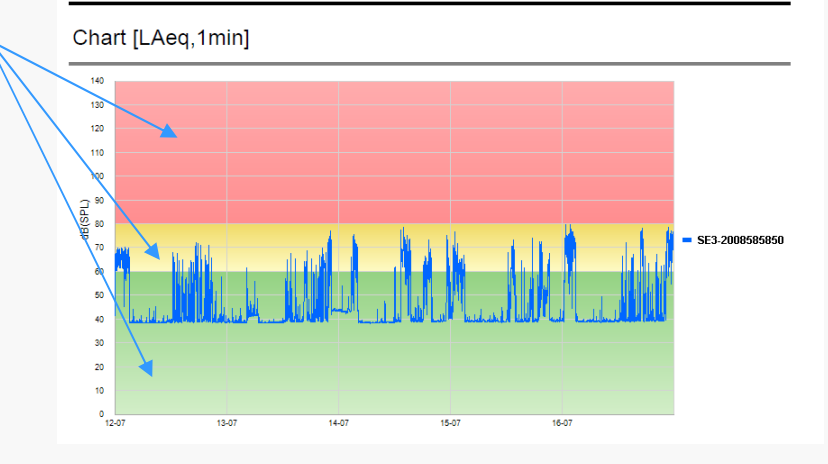

# 10.2.3 'Hours column chart'

Check this box to include a bar chart showing the hourly average values. This type of report is generally useful to show hourly noise levels over one day rather than multiple days.

For example: From this chart we can see there are some louder levels around midnight and the early hours of the morning and around 3 pm in the afternoon.

| Noise Report   | Date: 09/07/2018                        |
|----------------|-----------------------------------------|
| Location:      | Soundear Hours Column Chart 1 day       |
| Report period: | 00:00 09 July 2018 - 23:59 09 July 2018 |
|                | •                                       |

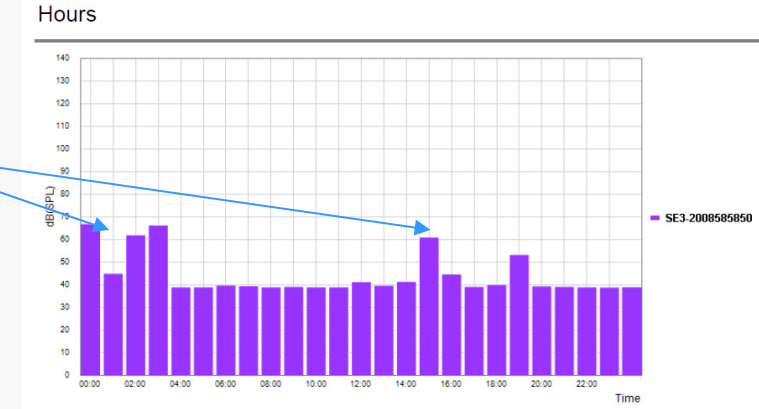

### 10.2.4 'Days average Chart'

This allows you to display a Bar chart showing the overall average values for each day. The daily average is shown to one decimal place for each day.

For example: From this chart we can see the average daily noise levels were at there greatest on Wednesday 11th and Sunday 16th.

#### Noise Report

| Noise Report   | Date: 09/07/2018                        |
|----------------|-----------------------------------------|
| Location:      | Sample Days average column chart        |
| Report period: | 00:00 09 July 2018 - 23:59 16 July 2018 |

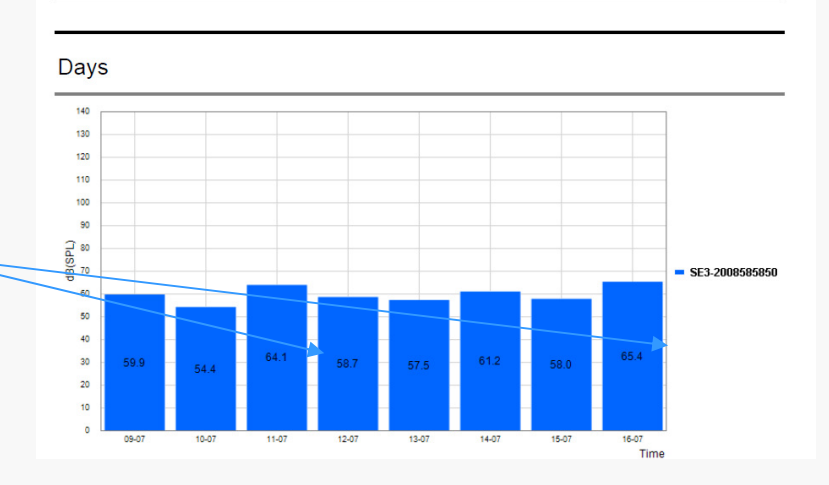

#### **Creating PDF reports (cont)** 10

#### 10.2.5 Daily Charts

Check the 'Daily Charts' box and the window shown below will pop up. This allows you to define the Day / Evening / Night start times and define a limit for each.

A time history graph will be included in your report with the limit values shown as red lines for the Day, Evening and Night.

A box at the bottom of the graph a small table will show the typical higher average value areas which are shaded in the graph as grey. It will also state when these periods started and stopped.

## Noise Report

Date: 16/07/2018 Location: Soundear report 12/05/2020 12:07:39 00:00 16 July 2018 - 23:59 17 July 2018 Report period:

Daily noise: SE3-2008585850, 16 July 2018

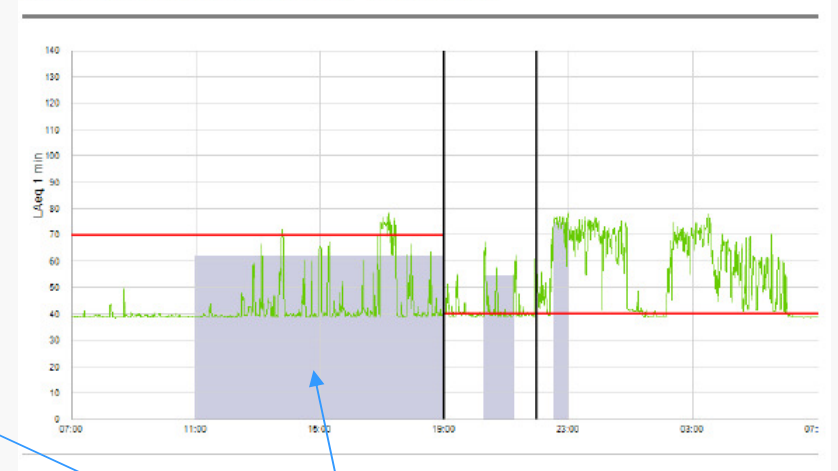

|          | Highest Averages |         |  |
|----------|------------------|---------|--|
| Interval | Time             | Average |  |
| Day:     | 10:59 - 18:59    | 62.0 dB |  |
| Evening: | 20:18 - 21:18    | 54.2 dB |  |
| Night:   | 22:32 - 23:02    | 74.8 dB |  |

# 10.2.6 Lden of period

The Lden, also known as a 'Community Noise Equivalent Level', is a noise calculation often used for Environmental Noise on construction projects but it can be useful for other scenarios.

It aims to calculate a daily average noise level but adds a penalty of 5dB for the evening hours and 10dB for the night time hours to reflect the typical expectancy of reduced noise levels during the evening and night time.

#### Noise Report

Date: 17/07/2018

| Location:      | Sample Lden report 17th July 2018       |
|----------------|-----------------------------------------|
| Report period: | 00:00 17 July 2018 - 23:59 17 July 2018 |

#### SE3-2008585850: Average from 17/07/2018 to 18/07/2018

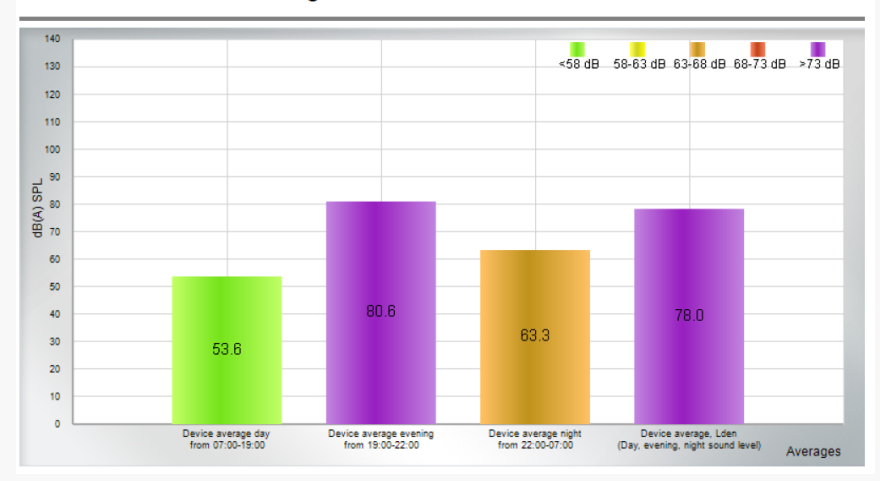